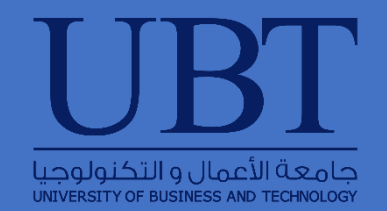

## USER GUIDE FOR USING REMOTE APPS

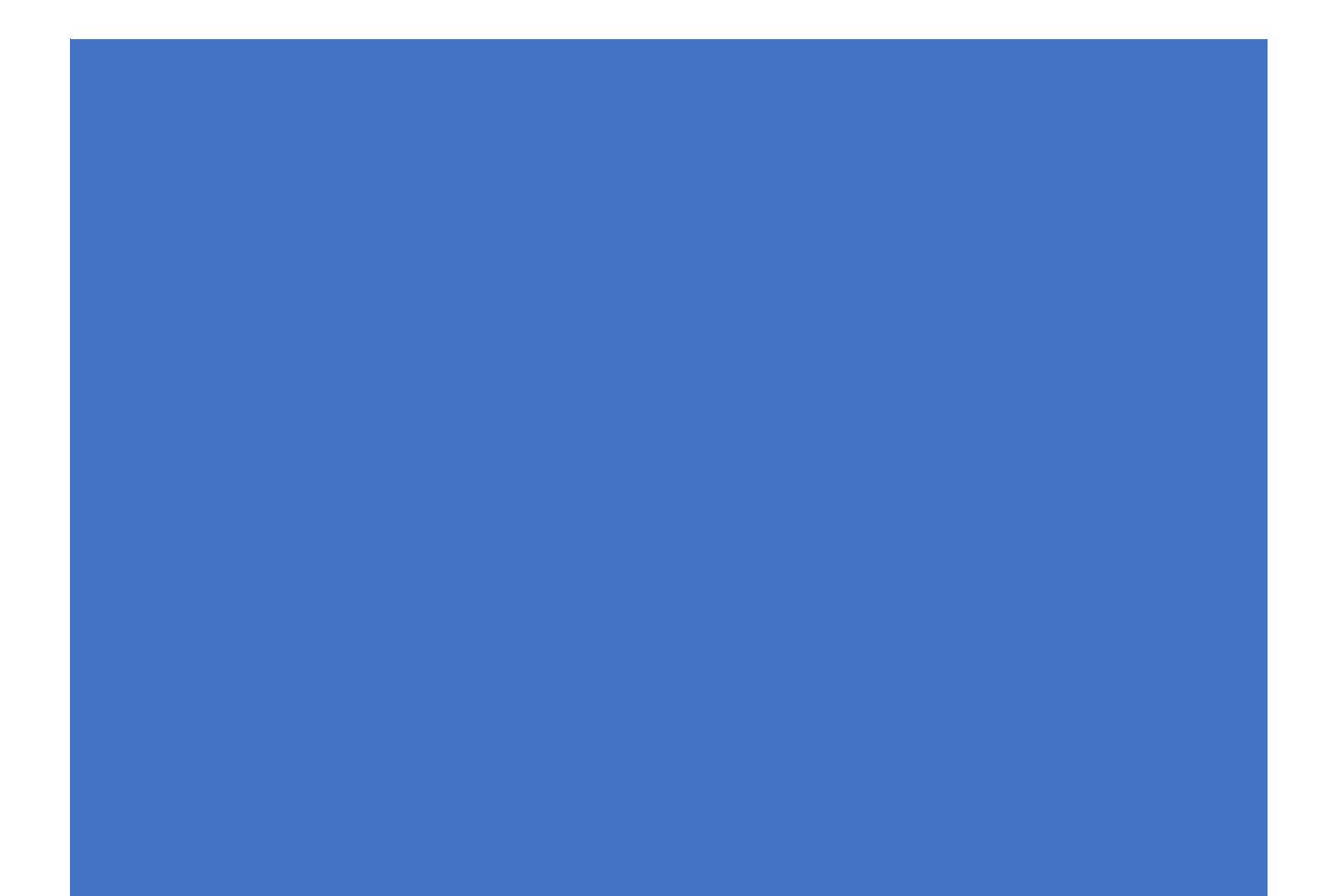

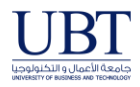

Open **Internet explorer**, if you are using Windows 10, In the taskbar search, type *Internet Explorer* and you will see it appear in the results. Clicking on it will open Microsoft Internet Explorer.

1- Go direct to <u>https://apps.cba.edu.sa/</u> or through UBT website  $\rightarrow$  eservices

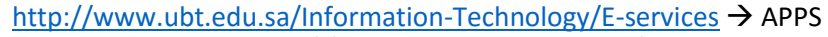

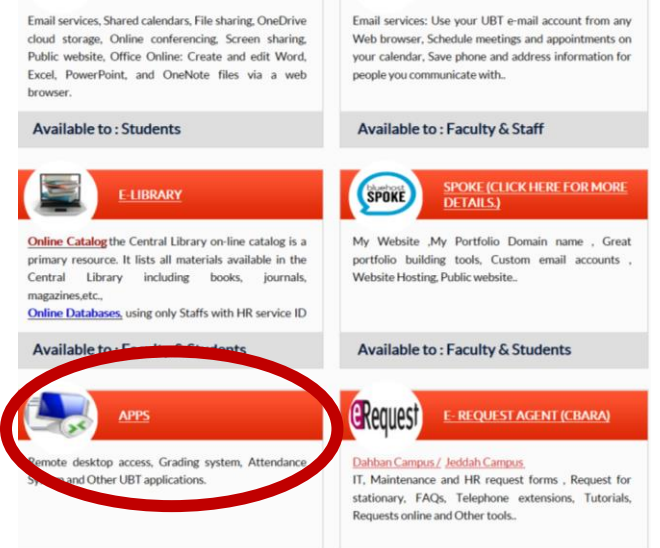

2- Click Remote Desktop Services

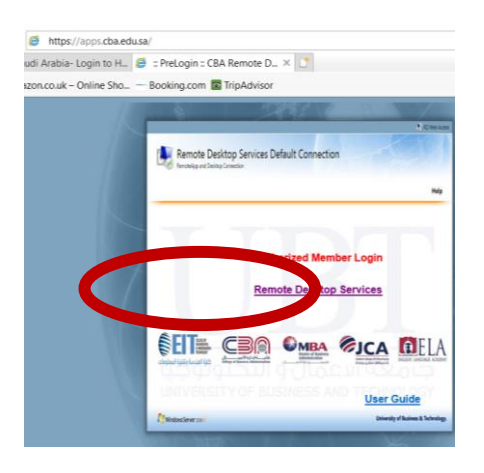

3- Allow add-on: Microsoft Remote Desktop Services by clicking Allow on the bottom of the browser

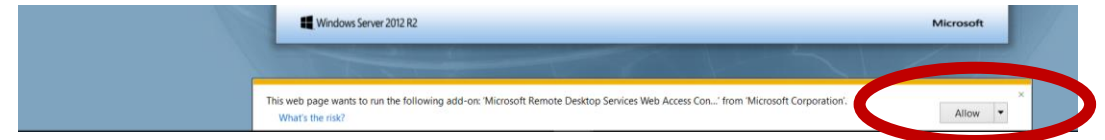

4- Login using your email and password

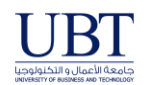

## User Guide for Using Remote Apps

|                                   |                                                 |               | RD Web Ac |
|-----------------------------------|-------------------------------------------------|---------------|-----------|
| Remote Desktop :                  | Services Default (                              | Connection    |           |
| RemoteApp and Desktop Connection  | 'n                                              |               |           |
|                                   |                                                 |               | Help      |
|                                   |                                                 |               |           |
|                                   | Domain\user name:                               | @ubt.edu.sa   |           |
|                                   | Password:                                       | ••            |           |
|                                   |                                                 |               |           |
|                                   | Security (show explanation)                     |               |           |
|                                   | <ul> <li>This is a public or share</li> </ul>   |               |           |
|                                   | <ul> <li>This is a private compution</li> </ul> | ter           |           |
|                                   |                                                 |               |           |
|                                   |                                                 | Sign in       |           |
| : <b>f</b> . h.:                  |                                                 |               |           |
| if this message show              | n                                               |               |           |
|                                   |                                                 | RD Web Access |           |
| Remote Desktop Services I         | Default Connection                              |               |           |
| RemoteApp Programs Remote Desktop |                                                 | Help Sign out |           |

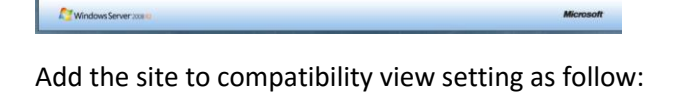

Browser Not Supported This Web browser is not supported by RD Web Access RD Web Access requires Internet Explorer 6.0 or later. You can download the latest version of Internet Explorer from the <u>Windows Update Web site</u>.

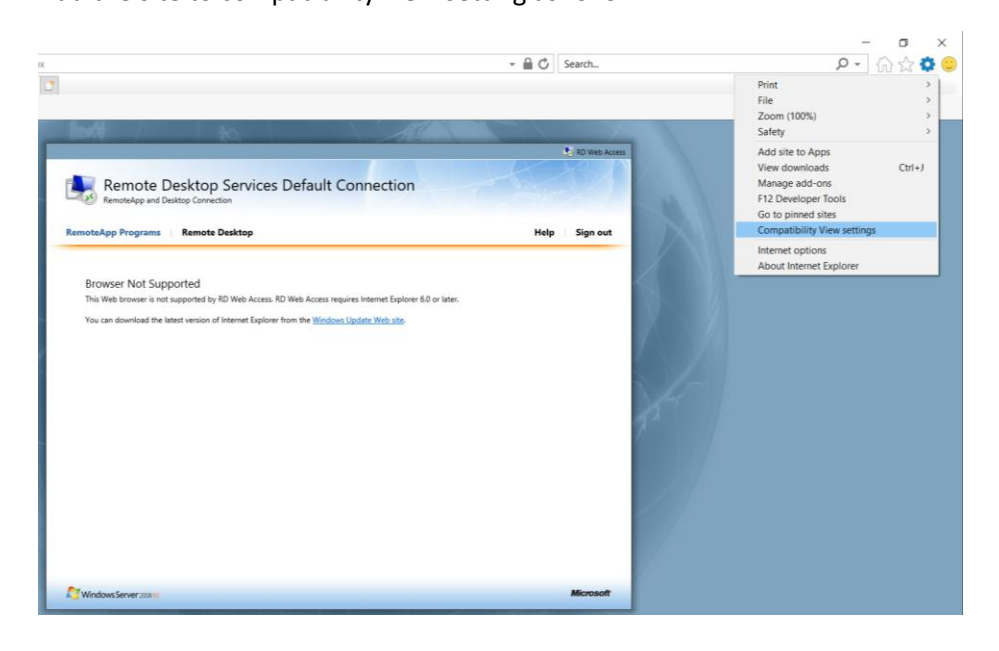

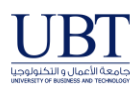

## User Guide for Using Remote Apps

| ompatibility View Settings                                                                  | ×              | A CONTRACTOR OF A CONTRACTOR OF A CONTRACTOR OF A CONTRACTOR OF A CONTRACTOR OF A CONTRACTOR OF A CONTRACTOR A CONTRACTOR |    | Compatibility View Settings                     | ×              |          |               |
|---------------------------------------------------------------------------------------------|----------------|----------------------------------------------------------------------------------------------------|----|-------------------------------------------------|----------------|----------|---------------|
| Change Compatibility View Settings                                                          |                | B, RD Web Access                                                                                                    | e  | Change Compatibility View Settings              |                |          | RD Www        |
| Add this website:                                                                           | Add            | Help Sign out                                                                                                    | Re | Add this website:                               | Add            |          | ielp   Sign o |
| Nebsites you've added to Compatibility View:                                                |                |                                                                                                    |    | Websites you've added to Compatibility View:    |                |          |               |
|                                                                                             | Remove         | r later.                                                                                                    |    | cba.edu.sa                                      | Remove         | e lator. |               |
| _                                                                                           |                |                                                                                                    |    |                                                 |                |          |               |
| Display intranet sites in Compatibility View                                                |                |                                                                                                    |    | Display intranet sites in Compatibility View    |                |          |               |
| Use Microsoft compatibility lists<br>Learn more by reading the <u>Internet Explorer pri</u> | vacy statement |                                                                                                    |    | Learn more by reading the Internet Explorer pro | racy statement |          |               |
|                                                                                             | Close          |                                                                                                    |    |                                                 | Close          |          |               |
|                                                                                             |                |                                                                                                    |    |                                                 |                |          |               |

Make sure to add cba.edu.sa

Then these icons will be shown

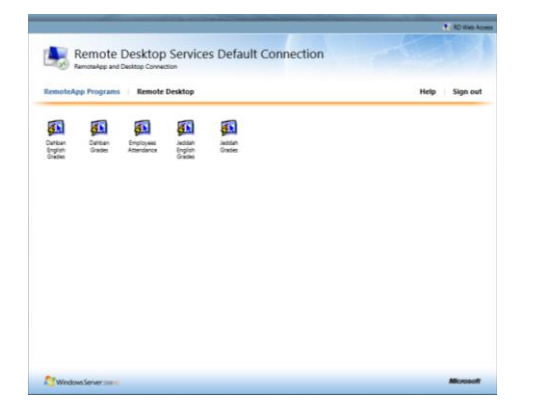

5- Choose the proper icon for example

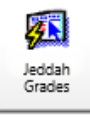

You must trust the publisher by clicking connect

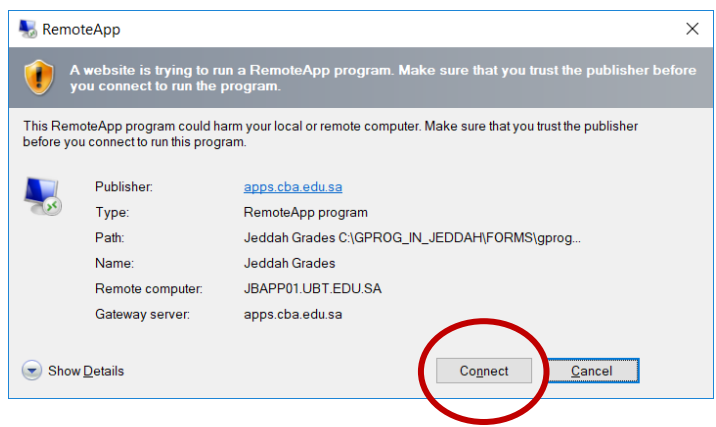

You will ask again for your email account

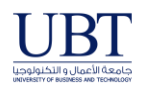

## User Guide for Using Remote Apps

| Windows Security                                     |        |  |  |  |  |  |
|------------------------------------------------------|--------|--|--|--|--|--|
| RD Gateway Server Credentials                        |        |  |  |  |  |  |
| Enter your credentials to connect to apps.cba.edu.sa |        |  |  |  |  |  |
| iD@ubt.edu.sa                                        |        |  |  |  |  |  |
| •••••                                                | ୕      |  |  |  |  |  |
|                                                      |        |  |  |  |  |  |
| ОК                                                   | Cancel |  |  |  |  |  |
|                                                      |        |  |  |  |  |  |

This message will be shown and choose yes

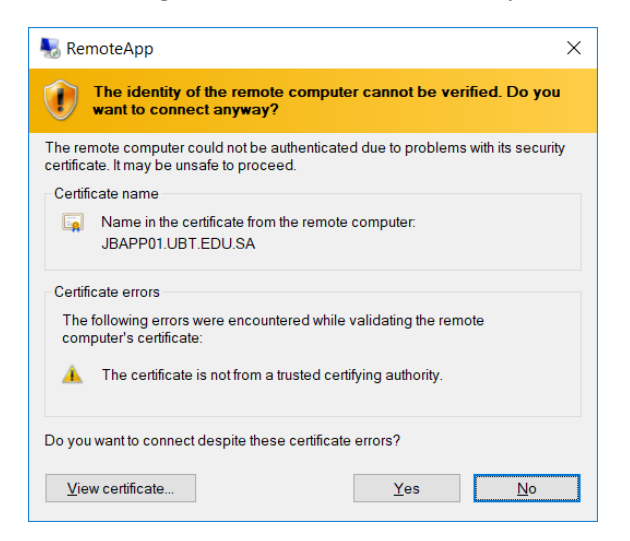

Finally, you'll go to grading system as follow then enter Grading System User ID and Password

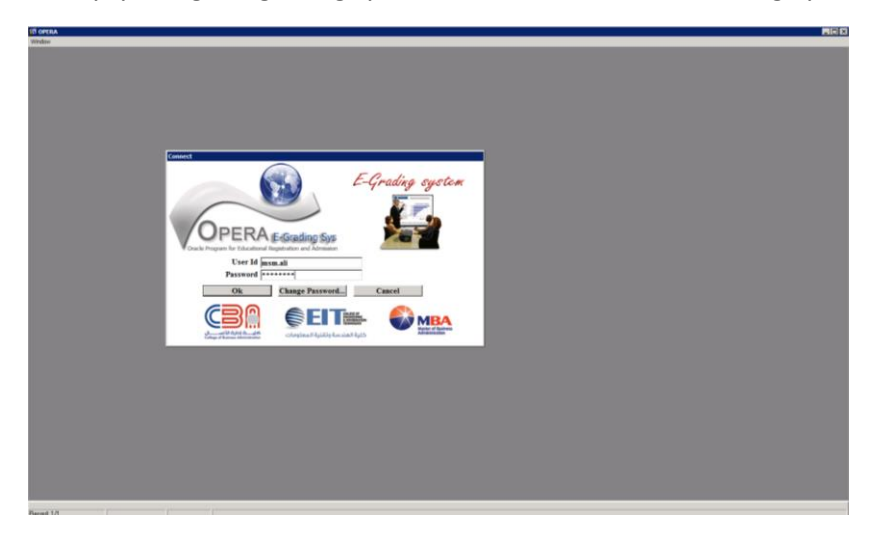